# Manual de INSTALAÇÃO

**EITA - TICDEMOS** 

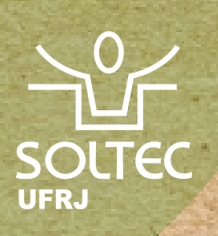

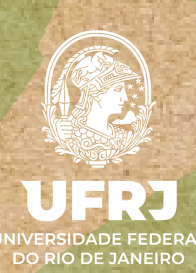

# CRÉDITOS

Núcleo Interdisciplinar para o Desenvolvimento Social -NIDES

Núcleo de Solidariedade Técnica - Soltec

Universidade Federal do Rio de Janeiro - UFRJ

Cooperativa de Trabalho Educação, Informação e Tecnologia para Autogestão - EITA

#### Coordenação

Celso Alexandre Souza de Alvear

#### Equipe

Afonso Lustosa Pires Junior João Vitor Amancio Barroso Larissa Bral Povoa da Hora Victoria Almeida Camila Ferreira do Nascimento Camilla De Godoi Georgia Estrela Isabella Souza

# SUMÁRIO

- 04 Introdução
- 05 O que é Wordpress?
- 08 Hospedagem e domínio de sites
- 10 Utilizando o Wordpress para cestas agricológicas
- 16 Instalando o plugin Sementes
- 19 Configurando o envio de E-mails
- **30** Personalizações

# Introdução

O propósito deste manual é auxiliar coletivos interessados na comercialização de cestas agroecológicas pela internet, utilizando sites Wordpress e o plugin Sementes – Sistema de Cestas Agroecológicas e de Grupos de Consumo Responsável. A plataforma Wordpress de criação de sites é gratuita e versátil, sendo a mais utilizada para criação de sites, lojas virtuais, e outros projetos na internet. Com os plugins certos (ferramentas para personalizar o seu site), um site Wordpress pode se tornar uma loja virtual. E com o plugin Sementes, uma loja Wordpress pode se adaptar à venda de cestas agroecológicas, organizadas por ciclos de comercialização (o período de oferta e montagem das cestas). Abordaremos os principais pontos para a instalação de um site, como conseguir hospedagem e domínio, e depois falaremos das principais configurações necessárias para a criação de um site funcional e para a organização da loja. No fim, estarão também recomendações para a segurança e aparência do site.

### Contato para dúvidas: ticdemos-soltec@nides.ufrj.br

# O que é Wordpress?

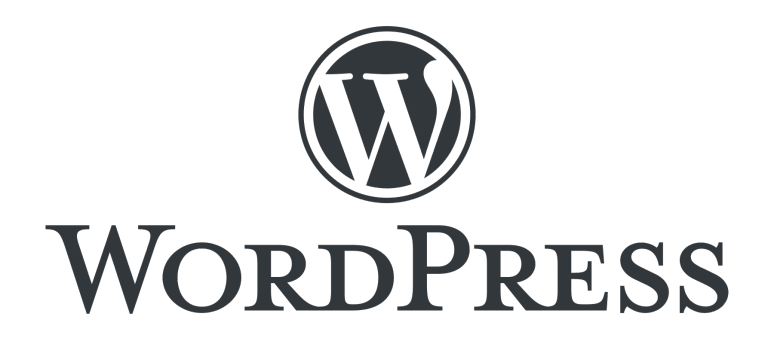

WordPress é o nome de um Sistema de Gerenciamento de Conteúdo, ou seja, um programa para criação e gerenciamento de sites e blogs na internet. Sites WordPress são conhecidos pela sua versatilidade, sendo o sistema mais utilizado para criação de sites no mundo. Ele é de uso gratuito, e qualquer um pode instalá-lo em um servidor. Mas diversos sites que o utilizam, grandes ou pequenos, contratam servidores dedicados para a hospedagem de seus sites, por terem melhor desempenho e para ficarem disponíveis 24h.

#### O que são serviços de Hospedagem e domínio de sites?

WordPress é o nome de um Sistema de Gerenciamento de Conteúdo, ou seja, um programa para criação e gerenciamento de sites e blogs na internet. Sites WordPress são conhecidos pela sua versatilidade, sendo o sistema mais utilizado para criação de sites no mundo. Ele é de uso gratuito, e qualquer um pode instalá-lo em um servidor. Mas diversos sites que o utilizam, grandes ou pequenos, contratam servidores dedicados para a hospedagem de seus sites, por terem melhor desempenho e para ficarem disponíveis 24h.

#### O que são plugins para WordPress?

Como dito antes, sites WordPress são altamente versáteis e customizados, e servem para diversos tipos de uso. A principal maneira de alterar e personalizar sites WordPress é com o uso de Plugins. Plugins são extensões para agregar ou modificar funcionalidades em um site Wordpress, oferecendo funções específicas para que cada usuário possa personalizar seu website de acordo com as necessidades do projeto. Para facilitar a venda de cestas agroecológicas, criamos um Plugin chamado Sementes.

#### O que faz o plugin Sementes faz?

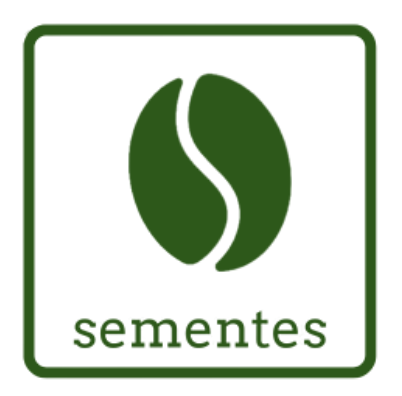

O plugin Sementes complementa o plugin de lojas WooCommerce para WordPress, oferecendo melhorias ao uso por coletivos e organizações que vendem Cestas Agroecológicas. Geralmente, esta estratégia de escoamento da produção da economia solidária, da reforma agrári-

a e agroecologia, se organiza em ciclos de venda. Um ciclo tem um momento de oferta dos produtos que ficam disponíveis para compra na loja virtual e outro momento de preparação para entrega dos pedidos, em que não é possível fazer compras. Neste momento, a loja virtual mostra os produtos, mas não é possível fazer compras. Outras funcionalidades além da criação e gerenciamento por ciclos incluem um painel de administração simplificado, cadastro de local de retirada, geração de relatórios por ciclo, produtores, e outras categorias.

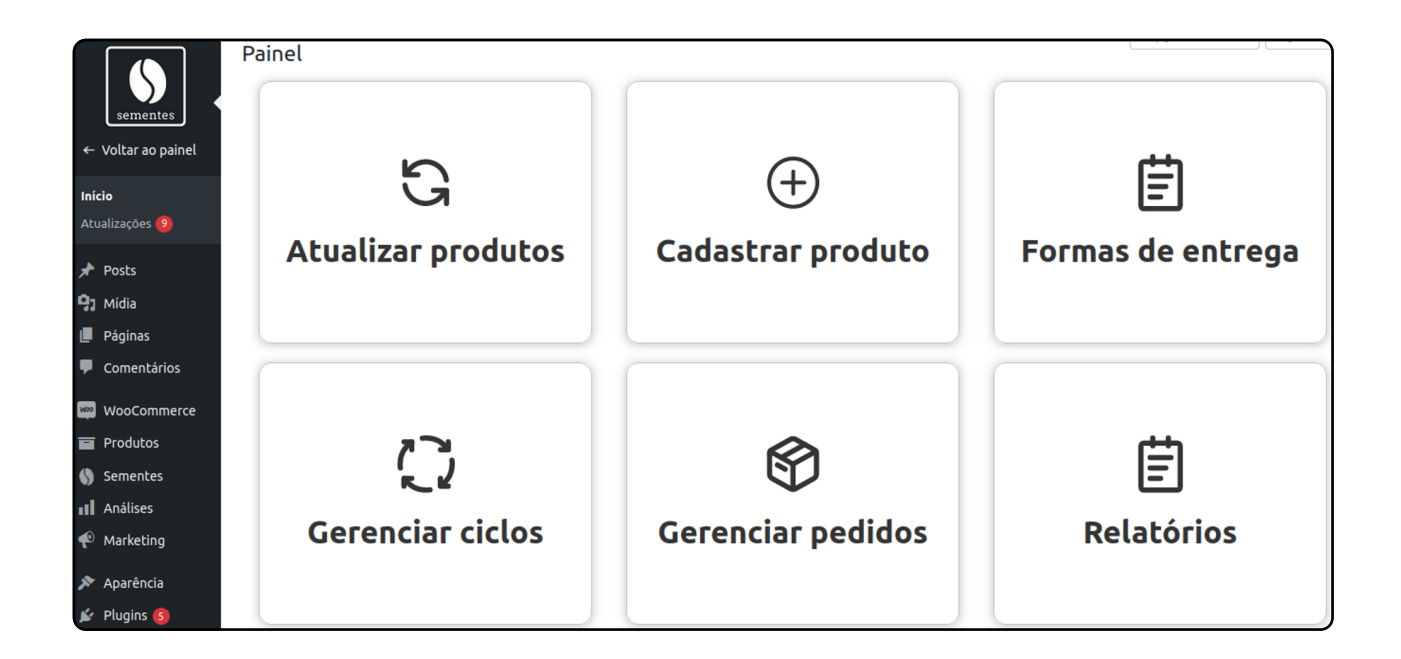

# Hospedagem e domínio de sites

#### 1º passo:

O primeiro passo para ter um site WordPress é obter um serviço de hospedagem, onde o site ficará hospedado. O segundo passo é obter um domínio, que é o endereço para o site, aquilo que vem depois de "www" na barra de endereços dos navegadores. Estes serviços são os únicos custos que consideramos necessários para a criação do site, pois alternativas gratuitas podem comprometer a estabilidade e segurança do seu site. Existem várias empresas no mercado que oferecem o serviço de hospedagem onde o domínio sai gratuito por um determinado período.

#### 2° passo:

Infelizmente, não é possível entrarmos em detalhes sobre como contratar hospedagem e domínios aqui no manual, visto que esta etapa varia dependendo do serviço que você contratou. Entretanto, boa parte dos prestadores de serviços de hospedagem possuem também suporte, manuais e tutoriais para a instalação de sites WordPress. Deixaremos links para alguns serviços de hospedagem que têm suporte especializado para WordPress, para que você consiga contratar uma hospedagem, configurar o domínio e instalar o WordPress.

- Hostinger: https://www.hostinger.com.br/hospedagem-wordpress
- Hostgator: https://www.hostgator.com.br/hospedagem-wordpress
- Locaweb: https://www.locaweb.com.br/conteudos/criar-site-no-wordpress/

Qualquer dúvida, podemos ajudar nesta etapa! Entre em contato conosco por E-mail: ticdemos-soltec@nides.ufrj.br Telegram: https://t.me/+\_3B74FPY5RMwNDkx

## Utilizando o WordPress para Cestas Agroecológicas

### **Painel Inicial**

| 🝈 📸 Meu novo site                                                   | ● 1 ♥ 3 + Novo                                                 |                                                         |                                                | Olá, meunome 🔝                                                       |
|---------------------------------------------------------------------|----------------------------------------------------------------|---------------------------------------------------------|------------------------------------------------|----------------------------------------------------------------------|
| 2 Painel                                                            | Painel                                                         |                                                         |                                                | Opções de Tela 🔻 Ajuda 🔻                                             |
| Início<br>Atualizações 1)                                           | Bem-vindo(a) ao WordPres<br>Nós reunimos alguns links para voc | <b>ss!</b><br>5ê começar:                               |                                                | O Dispensar                                                          |
| <ul> <li>Mídia</li> <li>Páginas</li> <li>Comentários (3)</li> </ul> | Comece a usar<br>Personalize seu site                          | Próximos passos<br>Escreva seu prir<br>+ Adicione uma p | Mais .<br>meiro post 📰 G<br>bágina Sobre 🛛 🛱 A | ações<br>erencie widgets ou menus<br>tive ou desative os comentários |
| Aparência                                                           | ou, altere seu tema completamente                              | Veja seu site                                           | <b> ≉</b> A                                    | prenda mais sobre como começar                                       |
| Plugins Usuários                                                    | Agora                                                          |                                                         | Rascunho rápido                                |                                                                      |
| 🖌 Ferramentas                                                       | <ul> <li>★ 39 posts</li> <li>■ 19 pá</li> </ul>                | iginas                                                  | Título                                         |                                                                      |
| <ul> <li>Configurações</li> <li>Loginizer Security</li> </ul>       | WordPress 4.9.4 com o tema Poseidon.                           | moderação                                               | O que você está pensando?                      |                                                                      |

Nesta etapa, personalizaremos o site para transformá-lo em uma loja, instalando plugins. Para isto você precisará de:

- Uma hospedagem e domínio ativo, com um site WordPress instalado.
- Uma conta de administrador no seu site WordPress, com acesso ao painel de controle. A sua conta de administrador do WordPress é criada quando você instala o WordPress.

O painel de administração do seu site pode ser acessado por meio do endereço https:// dominio-do-seu-site/wp-admin/. Por exemplo, se o endereço do seu site for www.cestaagroecologica.com.br, o painel de administração poderá ser acessado adicionando /wp-admin no final do endereço: www.cestaagroecologica.com.br/wpadmin.

### Adicionando o plugin

1

Após acessar o painel de administração, iremos começar a instalação dos plugins. No menu lateral direto, clique em Plugins. No menu que se expandirá, clique em **"Adicionar Plugin".** 

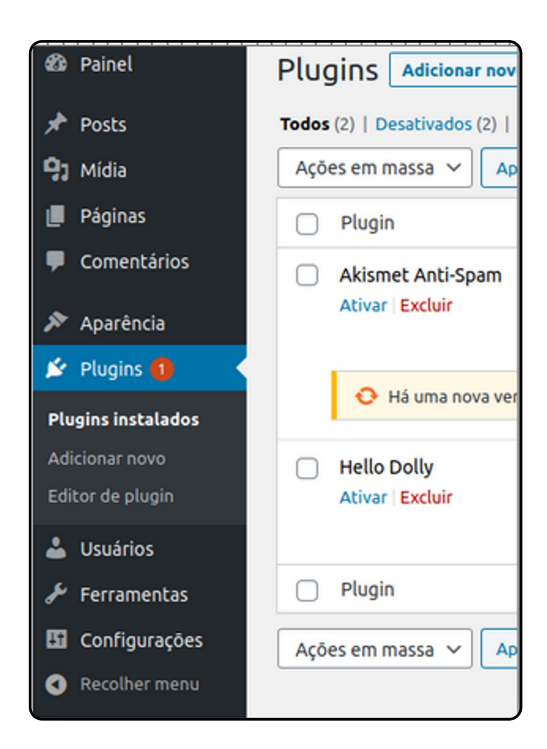

## 2

Você será redirecionado para a tela abaixo, onde pode pesquisar vários plugins para instalar em seu site, e a partir de agora usaremos a **barra de pesquisa** para instalar os plugins necessários para deixar o site apto a venda de cestas agroecológicas.

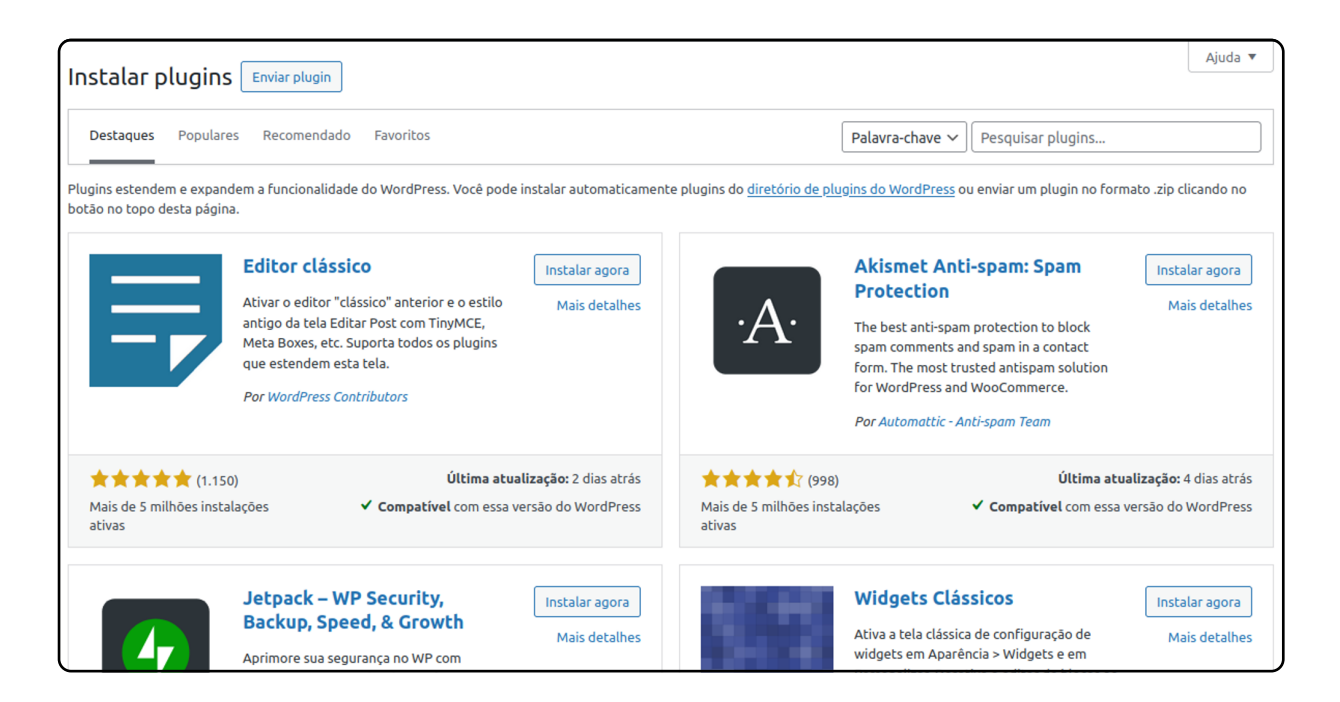

### Instalando o WooCommerce

## 1

Pesquise por "WooCommerce" na barra de pesquisa, no lado superior direito, até encontrar o aplicativo WooCommerce, por *Automattic*.

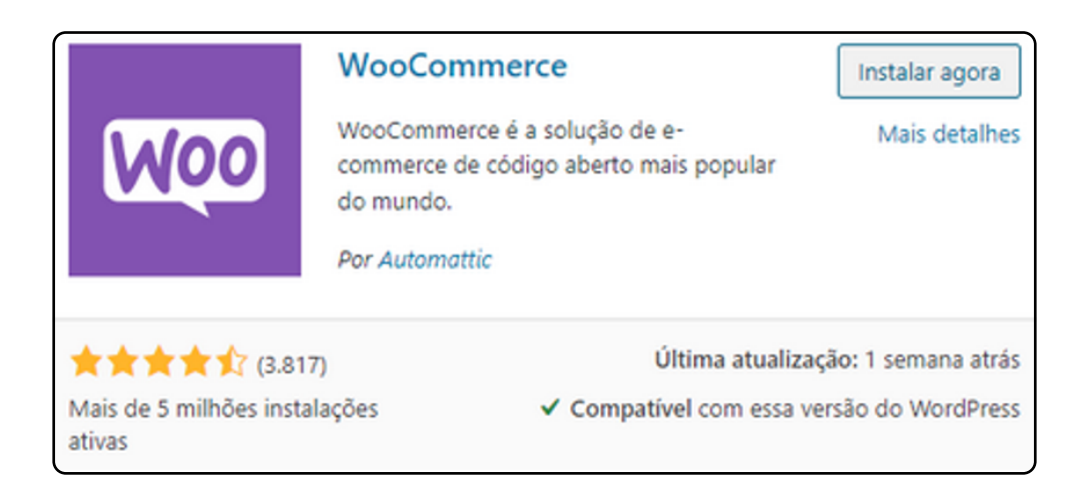

Esse é plugin o necessário para a criação da sua loja virtual. Com ele, são criados no seu site: páginas de produto, carrinho e finalização de compra, pagamentos seguros por cartão de crédito e outros métodos, opções de envio configuráveis, incluindo taxas fixas e impressão de etiquetas.

## 2

Após instalado, clique em ativar plugin.

Você será redirecionado para uma página onde fará as configurações iniciais da sua loja, para colocá-la em funcionamento.

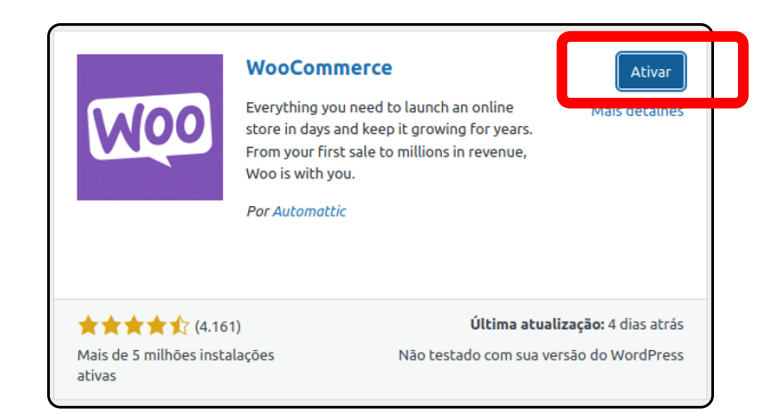

Infelizmente algumas informações estarão em inglês, mas siga o tutorial preenchendo as informações necessárias, como indicado abaixo.

## 3

#### Clique em "Set up my Store"

### 4

Selecione **"Estou apenas começando meus negócios"** e clique em Continuar

| Welcome to Woo!                                                                                                    |
|----------------------------------------------------------------------------------------------------|
| It's great to have you here with us! We'll be guiding you through the setup process – first, answer a few questions to tailor your experience.                    |
| Set up my store I agree to share y data to tailor my store setup experience at get more relevant content (WooCommerce settings. Learn more about usage tracking.) |

| Which<br>Let us know w | one of these best describes you?<br>here you are in your commerce journey so that we can tailor your Woo<br>experience for you. |
|------------------------|----------------------------------------------------------------------------------------------------|
|                        | Estou apenas começando meus negócios                                                                                            |
|                        | Eu já estou vendendo                                                                                                    |
|                        | Estou montando uma loja para um cliente                                                                                         |
|                        | Continuar                                                                                                    |

## 5

Na próxima tela, haverá 3 campos. A imagem da tela fica na próxima página:

a) No primeiro, ficará o **nome da sua loja**, que por padrão é o nome que você deu ao site na instalação do WordPress. Você pode mudar se quiser, aqui, lembrando que também dá para alterá-lo depois!

b) No segundo campo, haverá uma lista com tipos de produtos. Coloque o tipo de produtos que você irá vender, **"Alimentação e Bebidas"**.

c) No terceiro campo, que também é uma lista, coloque o **estado do Brasil que você** se encontra

## 14

| Tell us a bit about your store                                                                                                    |                                                        |  |
|----------------------------------------------------------------------------------------------------|--------------------------------------------------------|--|
| We'll use this information to help you set up payments, shipping, and taxes, as well<br>as recommending the best theme for your store. |                                                        |  |
| _1                                                                                                    | GIVE YOUR STORE A NAME                                 |  |
| <b>a</b> )                                                                                                    | SiteTesteNotebook                                      |  |
|                                                                                                    | Don't worry — you can always change it later!          |  |
| L-1                                                                                                    | WHAT TYPE OF PRODUCTS OR SERVICES DO YOU PLAN TO SELL? |  |
| D)                                                                                                    | Alimentação e bebidas 🗸 🗸                              |  |
|                                                                                                    | WHERE IS YOUR STORE LOCATED? *                         |  |
| C)                                                                                                    | Brasil — Rio de Janeiro 🗸 🗸                            |  |
|                                                                                                    |                                                        |  |
|                                                                                                    | Continuar                                              |  |

## 6

Na próxima tela, desmarque todas as caixas de seleção e clique em "Continuar".

| Get a boost with our free features                                                                                                    |                                                                                                    |  |
|----------------------------------------------------------------------------------------------------|----------------------------------------------------------------------------------------------------|--|
| Enhance your store by installing th<br>required – you car                                                                                                    | nese free business features. No commitment<br>n remove them at any time.                                                                             |  |
| Boost content creation with Jetpack AI Assistant<br>Save time on content creation — unlock high-quality blog<br>posts and pages using AI. <u>Aprenda mais</u> | Showcase your products with Pinterest     Get your products in front of a highly engaged     audience. <u>Aprenda mais</u>                           |  |
| Reach your customers with MailPoet     Send purchase follow-up emails, newsletters, and     promotional campaigns. <u>Aprenda mais</u>                        | Drive sales with Google Listings & Ads<br>Reach millions of active shoppers across Google with free<br>product listings and ads. <u>Aprenda mais</u> |  |
| Create ad campaigns with TikTok<br>Create advertising campaigns and reach one billion global<br>users. <u>Aprenda mais</u>                                    |                                                                                                    |  |
|                                                                                                    | Continuar                                                                                                    |  |

Pronto! Sua loja já está montada. Você será redirecionado para uma página de administração do WooCommerce, mas prosseguiremos para a instalação de outros plugins.

15

## Instalando o plugin Sementes

1

Antes de instalar o plugin Sementes, precisamos instalar um aplicativo do qual ele depende, que se chama "**Redux Framework**". Volte à página de instalação de novos plugins, pelo menu lateral, indo em "**Plugins**" → "**Adicionar Plugins**", e **pesquise por** "**Redux**" na barra de pesquisa. Instale o resultado "Redux Framework" por Team Redux, depois clique em "**Ativar**".

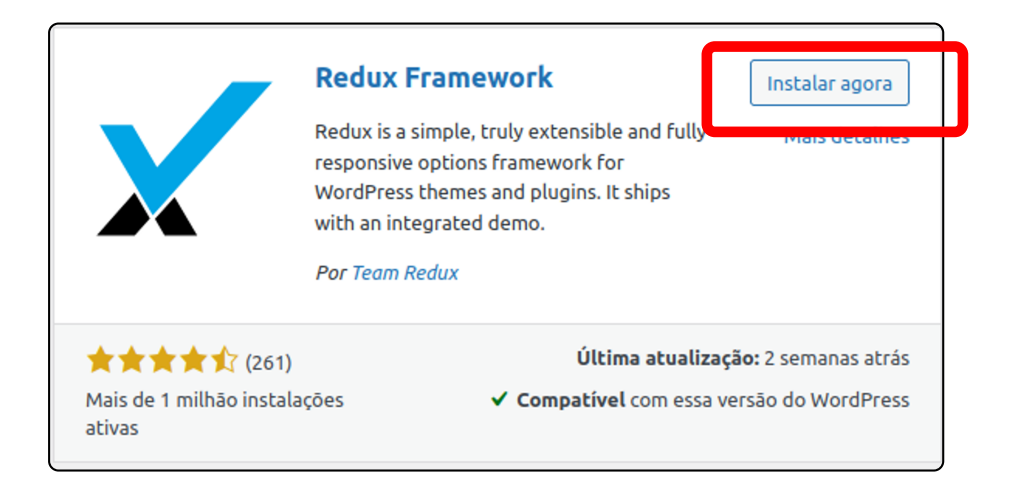

## 2

Após instalar o Redux, retorne à pagina de pesquisa de novos plugins, caso você tenha saído dela, e pesquise por **"Sementes"**, por Cooperativa EITA. Clique em **"Instalar agora"** e depois ative o Plugin.

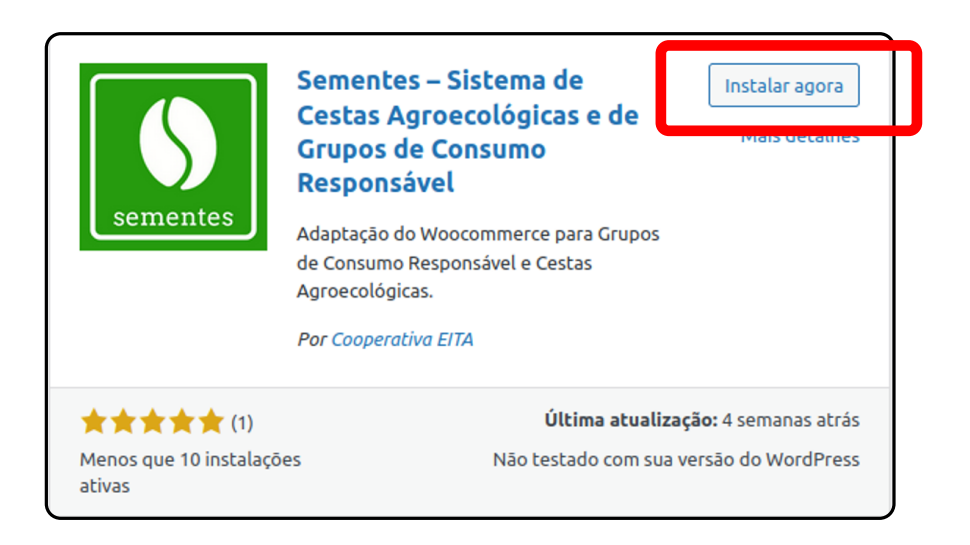

Ao voltar para o painel de administração, você deve perceber que ele mudou! Isto é porque o plugin Sementes simplifica o painel de administração, deixando ele com somente as opções mais usadas para o gerenciamento da loja.

Para desativar/ativar o Menu Lateral do painel de administração, é só clicar em "Painel Avançado/Painel Simplificado".

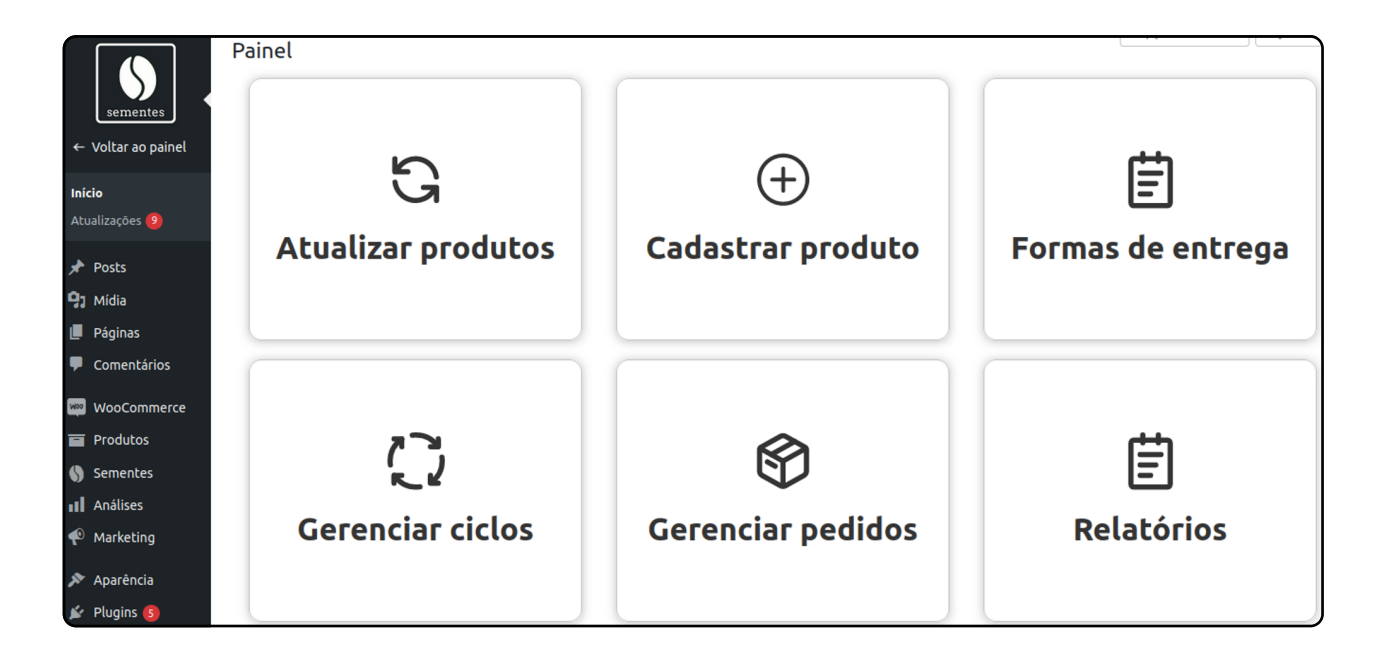

### Instalando um tema para sua loja

Pronto! Seu site já tem todas as funcionalidades básicas para a montagem e funcionamento de uma cesta. Você já pode abrir e fechar ciclos para vendas de cestas, e cadastrar produtos para a venda. Porém, ele ainda não deve se parecer muito com um site de comércio eletrônico tradicional, com pesquisa e filtros de produtos por categoria, e envio de emails, por exemplo. Assim como não está personalizado com nenhuma identidade visual. O manual até aqui abordou somente o básico para o funcionamento de uma cesta, e daqui em diante abordará alguns pontos que também merecem atenção para o seu site.

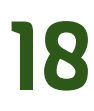

# Configurando Envio de Emails

Nessa etapa aprimoraremos seu site, adicionando uma funcionalidade que consideramos bastante importante para o funcionamento da cesta virtual: **o envio de emails**. O envio de emails será importante para a criação de usuário dos consumidores, confirmação de pedidos, confirmação de pagamento, entre outros. Para assegurarmos a entrega dos emails, utilizaremos o plugin WP Mail SMTP.

Dependendo do seu provedor de email, a instalação pode ser mais complicada (como o Gmail, por exemplo), e precisará de algumas configurações a mais, que também estão descritas aqui.

### Instalando o WP Mail SMTP

Volte à página de instalação de novos plugins, pelo menu lateral, indo em "Plugins"→"Adicionar Plugins", e pesquise por "WP Mail SMTP" na barra de pesquisa. Instale o resultado "WP Mail SMTP" por Team WPForms, depois clique em "Ativar".

|                               | WP Mai<br>Torne a ent<br>WordPress.<br>Outlook, Se<br>mais. | I SMTP by WPForms<br>rega de e-mails mais fácil no<br>Conecte com SMTP, Gmail,<br>endGrid, Mailgun, Zoho, SES e | Instalar agora<br>Mais detalhes       |
|-------------------------------|-------------------------------------------------------------|----------------------------------------------------------------------------------------------------|---------------------------------------|
|                               | Por WPFor                                                   | ns                                                                                                    |                                       |
| ****                          | 2.913)                                                      | Última atu                                                                                                    | u <mark>alização:</mark> 7 dias atrás |
| Mais de 2 milhões i<br>ativas | nstalações                                                  | <ul> <li>Compativel com essa</li> </ul>                                                                         | versão do WordPress                   |

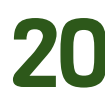

### **Configurando o WP Mail SMTP**

Acesse o plugin "WP Mail SMTP" no seu painel de administração, pelo menu lateral, vá até a aba "Geral", e em "Assistente de configuração", clique em "Launch Setup Wizard".

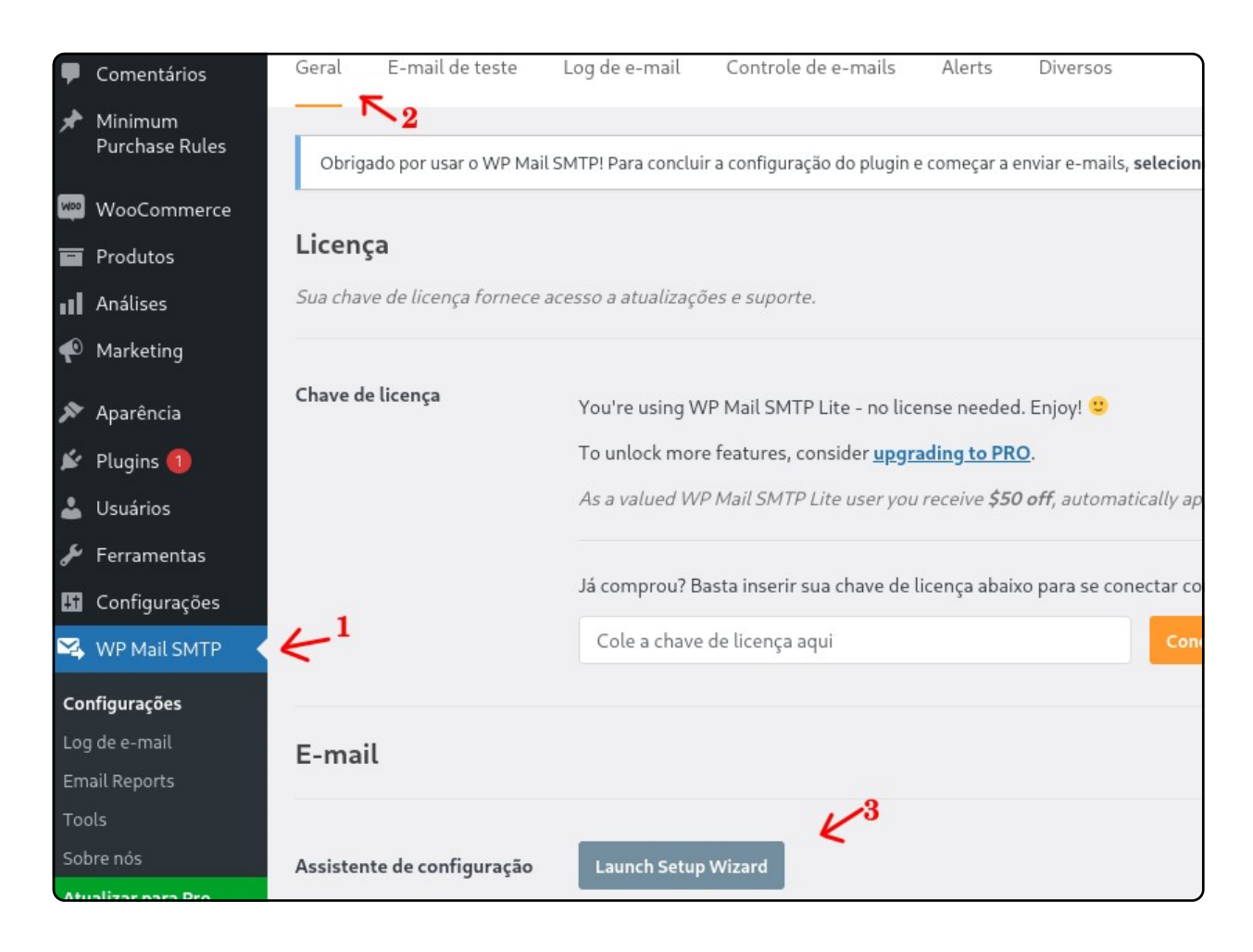

Como na exemplificado na imagem da próxima página deste manual, selecione a opção "Google/Gmail" e clique em "Salvar e continuar". Em seguida confirme o aviso na tela clicando em "Entendo, continuar."

| Escolha seu mailer SMTP                                                                             |                                                                                                 |
|----------------------------------------------------------------------------------------------------|-------------------------------------------------------------------------------------------------|
| Qual mailer você gostaria de usar para enviar<br>escolher? Consulte nosso <u>guia completo de m</u> | e-mails? Não tem certeza de qual mailer<br><u>nailers</u> para obter detalhes sobre cada opção. |
| Mailers recomendados                                                                                |                                                                                                 |
| SendLayer                                                                                           | SMTP.com                                                                                        |
| Brevo                                                                                               |                                                                                                 |
| Amazon SES PRO                                                                                      | Google / Gmail                                                                                  |
| Mailgun                                                                                             | 365/Outlook PRO                                                                                 |
| Postmark                                                                                            | SendGrid                                                                                        |
| SparkPost                                                                                           | Somo Zoho Mail PRO                                                                              |
| Outro SMTP                                                                                          |                                                                                                 |
|                                                                                                    |                                                                                                 |
| - Passo anterior                                                                                    | Salvar e continuar →                                                                            |

A partir daqui iremos permitir o uso do Gmail pelo plugin nos serviços do Google Cloud, fora do Wordpress. Deixe a página do WP Mail SMTP aberta e em outra aba acesse o painel do Google Cloud com a conta que deseja configurar para enviar os emails através do seguinte endereço

Aceite os termos de serviço e crie um novo projeto com o nome de sua escolha.

| Painel |                                                    |               |
|--------|----------------------------------------------------|---------------|
| 0      | Para visualizar esta página, selecione um projeto. | CRIAR PROJETO |

27

| Novo pr             | ojeto                                                                                                    |           |
|---------------------|----------------------------------------------------------------------------------------------------|-----------|
| <b>A</b>            | Voce tem 12 projects restantes na sua cota. Solicite um au<br>exclua projetos. <u>Saiba mais</u><br><u>MANAGE QUOTAS</u> | umento ou |
| Nome do<br>Permissi | projeto *<br>on WP Mail SMTP                                                                                             | <b>P</b>  |
| Local               | *<br>organização                                                                                                    | PROCURAR  |
| Pasta ou<br>CRIAR   | organização pai                                                                                                    |           |

Em seguida, com o projeto que você acabou de criar selecionado, acesse o "APIs e serviços" no menu lateral e vá até "Biblioteca".

|          | Ver todos os produtos |   | Informações o                        |
|----------|-----------------------|---|--------------------------------------|
| FIXAD    | DAS 1                 |   | Nome do projeto<br>Permission WP Mai |
| API      | APIs e serviços       | > | APIs e serviços ativados             |
|          | Faturamento           |   | Biblioteca                           |
| θ        | IAM e administrador   | > | Credenciais 2                        |
| <u>\</u> | Marketplace           |   | Verificação de domínio               |

 $\mathbf{23}$ 

Pesquise por "Gmail" e clique na "Gmail API" e ative-a.

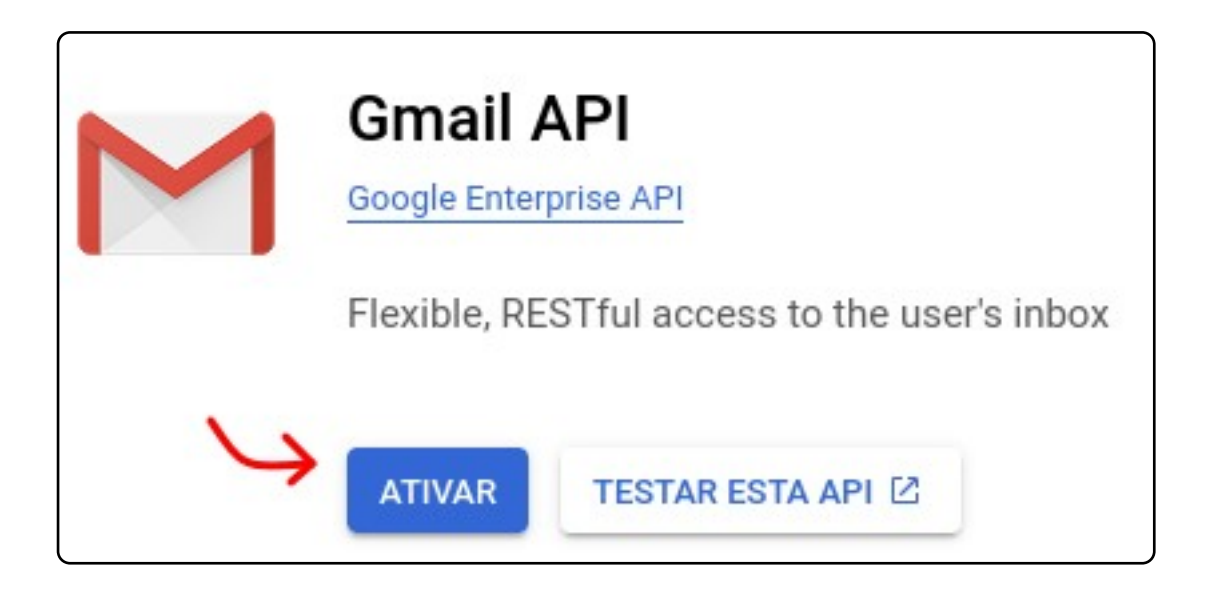

Agora com a Gmail API criaremos as credenciais necessárias para o uso do email. No painel da API do Gmail, clique em "**Criar Credenciais**".

Selecione "Gmail API" e marque "Dados do usuário". Avance clicando em "Próxima".

| Qual API você usa?                                                                                                    |
|----------------------------------------------------------------------------------------------------|
| APIs diferentes usam plataformas de autenticação distintas. Algumas credenciais<br>podem ser restritas para fazer chamadas a somente determinadas APIs. |
| Selecionar uma API *                                                                                                    |
| Que dados você acessará? *                                                                                                    |
| É necessário usar credenciais diferentes para autorizar o acesso dependendo do                                                                          |
| tipo de dados solicitado. <mark>Saiba mais</mark>                                                                                                    |
| Dados do usuário                                                                                                    |
| Dados de um usuário do Google, como o endereço de e-mail ou a idade. É<br>obrigatório ter o consentimento do usuário. Isso criará um cliente OAuth.     |
| O Dados do aplicativo                                                                                                    |
| Dados do seu próprio aplicativo, como o back-end do Cloud Firestone. Isso criará<br>uma conta de serviço.                                               |
| PRÓXIMA                                                                                                    |

74

Em "Nome do App\*", insira o nome que você quiser.

Em "Email para suporte do usuário\*", insira o email que estiver disponível na lista.

Em "Dados de contato do Desenvolvedor", insira o seu email, e depois clique em "Salvar e Continuar".

| Informações do app                                                                                                    |
|----------------------------------------------------------------------------------------------------|
| Essas informações são exibidas na tela de consentimento. Elas informam aos<br>usuários finais quem é você e como entrar em contato.                                                                                                    |
| Nome do app *<br>Loja_Woocommerce                                                                                                    |
| O nome do aplicativo que precisa da permissão                                                                                                    |
| - E-mail para suporte do usuário *                                                                                                    |
| Para que os usuários contatem você com perguntas sobre consentimento                                                                                                    |
| Logotipo do app PROCURAR                                                                                                    |
| Faça upload de uma imagem de até 1 MB na tela de consentimento para ajudar os<br>usuários a reconhecerem seu app. Os formatos de imagem permitidos são JPEG,<br>PNG e BMP. Para garantir o melhor resultado, os logotipos precisam ser quadrados<br>e ter a resolução de 120px x 120px. |
| Dados de contato do desenvolvedor                                                                                                    |
| Endereços de e-mail *                                                                                                    |
| O Google usa esses endereços de e-mail para notificar você sobre todas as<br>alterações no projeto.                                                                                                    |

Prossiga clicando em "Salvar e Continuar" até se deparar com a seção "ID do cliente OAuth", nela selecione "Aplicativo da Web" para o tipo de aplicativo.

25

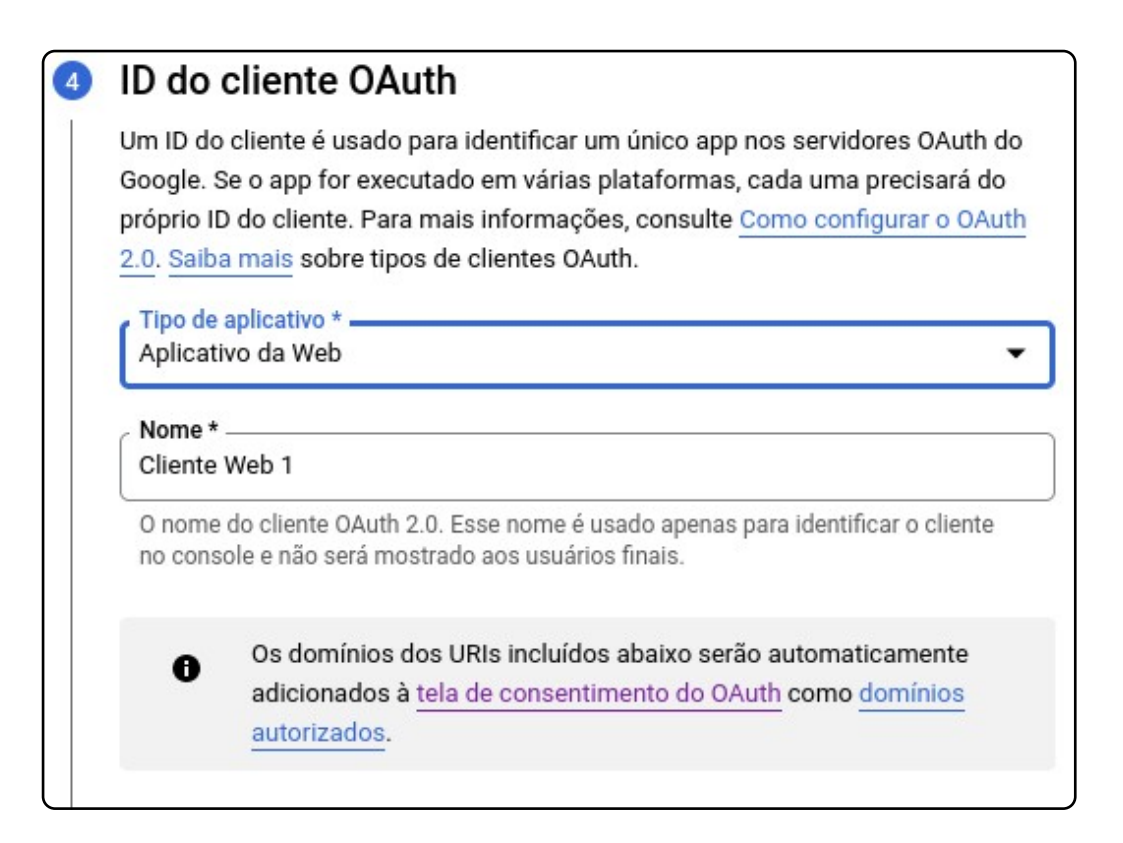

Pule a seção de "Origens JavaScript Autorizadas" e prossiga para a de "URIs de redirecionamento autorizados". Clique em "Adicionar URIs" e depois insira o endereço '<u>https://connect.wpmailsmtp.com/google/</u>" no campo "URIs 1". Clique em "Criar".

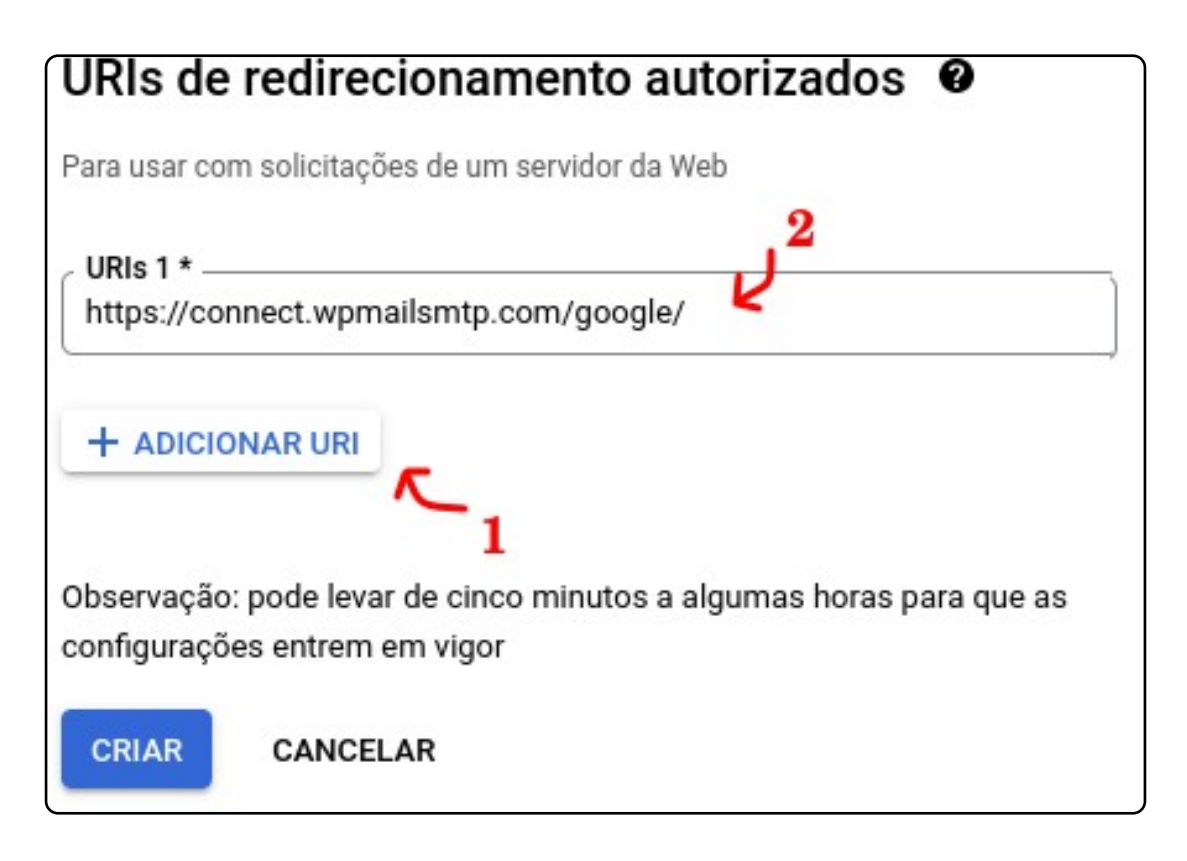

Na última seção, não há necessidade de realizar o download de suas credenciais. Clique em Concluir para prosseguir. Retorne para **"APIs e serviços ativados"** no menu lateral e acesse **"Tela de Permissão OAuth**" e clique em **"Tornar Externo**", caso o tipo de usuário esteja interno. Selecione **"Em produção**" e confirme.

| Tornar externo?                                                                                                    |                                                                              |
|----------------------------------------------------------------------------------------------------|------------------------------------------------------------------------------|
| Escolha o status de publicação do aplicativo externo.                                                                                                    |                                                                              |
| Status de publicação                                                                                                    |                                                                              |
| Teste<br>Apps ainda em desenvolvimento. Seu app estará disponível apenas para usu<br>adicionar à lista de usuários de teste.                                                                                                    | uários que você                                                              |
| Em produção<br>Aplicativos prontos para o público. Seu aplicativo ficará disponível para todo<br>uma Conta do Google.Não é necessário enviar o aplicativo para verificação.<br>a configuração do aplicativo no futuro, como adicionar mais de 10 domínios<br>de um logotipo ou solicitar escopos restritos ou confidenciais, será necessán<br>para verificação. | es que tiverem<br>Se você alterar<br>s, fazer upload<br>irio <u>enviá-lo</u> |
| CANCELAR                                                                                                    | CONFIRMAR                                                                    |

Pronto, configuramos a API e as credenciais que precisamos foram criadas, agora é só copiá-las de volta nos campos correspondentes na pagina do WP Mail SMTP e finalizamos a configuração do plugin. Para acessar as credenciais vá no menu lateral, clique em **"APIs e Serviços" e depois vá para "Credenciais".** 

Na seção de IDs do cliente OAuth 2.0 procure pelo ícone de edição da credencial que acabamos de criar e clique nele.

| Creden     | ciais + CRIAR C                | REDENCIAIS                  |                   |                 |              |
|------------|--------------------------------|-----------------------------|-------------------|-----------------|--------------|
| Crie crede | enciais para acessar suas API: | s ativas. <u>Saiba mais</u> |                   |                 |              |
| Chaves     | s de API                       |                             |                   |                 |              |
|            | Nome                           | Data da criação             | <b>↓</b> R        | estrições       | Ações        |
|            | A Chave de API 1               |                             | N                 | lenhum          | EXIBIR CHAVE |
| IDs do     | cliente OAuth 2.0              |                             |                   |                 | Ĩ            |
|            | Nome                           | Data da criação 🛛 🕹         | Тіро              | ID do cliente   | Ações        |
|            | Cliente Web 1                  |                             | Aplicativo da Web | 0-0001077270 11 | 🗅 🖊 🧴 🕹      |

No canto superior direito da tela você encontrará os dados que precisam ser inseridos no WP Mail SMTP na tela onde paramos a instalação.

| ID do cliente para Aplicativo da Web                                                                                                | <b>TAZER DOWNLOAD DO JSON</b>             | C REDEFINIR SECRET | EXCLUIR             |
|----------------------------------------------------------------------------------------------------|-------------------------------------------|--------------------|---------------------|
| Iome *<br>Iliente Web 1                                                                                                    |                                           | ID do cliente      | 348581577273-       |
| nome do cliente OAuth 2.0. Esse nome é usado apenas par<br>onsole e não será mostrado aos usuários finais.                          | a identificar o cliente no                | Chave secreta do   | GOCSPX-             |
| <ul> <li>Os domínios dos URIs incluídos abaixo serão a<br/>adicionados à tela de consentimento do OAuth<br/>autorizados.</li> </ul> | automaticamente<br>o como <u>domínios</u> | Data da criação    | GMT- <mark>8</mark> |

Copie os dados "ID do Cliente" e cole no respectivo campo na tela de instalação do WP Mail SMTP. Depois, copie a "Chave Secreta do CLiente" e cole no campo "Segredo do cliente". Por fim, clique em "Conecte-se a Google". Você será redirecionado para autorizar o uso de sua conta Google pelo plugin, clique em "Permitir".

| id do cliente                                                                                 |  |
|-----------------------------------------------------------------------------------------------|--|
| 34858                                                                                         |  |
| Segredo do cliente                                                                            |  |
| ••••••                                                                                        |  |
| URI de redirecionamento autorizado                                                            |  |
| https://connect.wpmailsmtp.com/google/                                                        |  |
|                                                                                               |  |
| Autorização                                                                                   |  |
| Before continuing, you'll need to allow this plugin to send emails using your Google account. |  |
| Conecte-se a Google                                                                           |  |

Na última seção, coloque o nome que você deseja que apareça como remetente dos emails que serão enviados pelo site, e prossiga clicando em "Salvar e Continuar". A partir daqui é só ir prosseguindo clicando em "Salvar e Continuar" ou em "Pular esta etapa" até o fim da configuração e acabamos.

Com isso finalizamos essa etapa e agora seu site está configurado para o envio de emails, funcionalidade de extrema importância para o funcionamento da cesta.

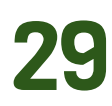

# Personalizações

### Menu lateral e filtro de produtos para a loja

Para customizar ainda mais a nossa loja, colocaremos um elemento que é bastante comum em lojas virtuais. Primeiro, instalaremos um plugin para a criação dos filtros. Vá para a página de pesquisa de novos plugins, a partir do menu lateral: Plugins  $\rightarrow$  Adicionar Plugin, e pesquise por "Husky - Products Filter", instale e ative.

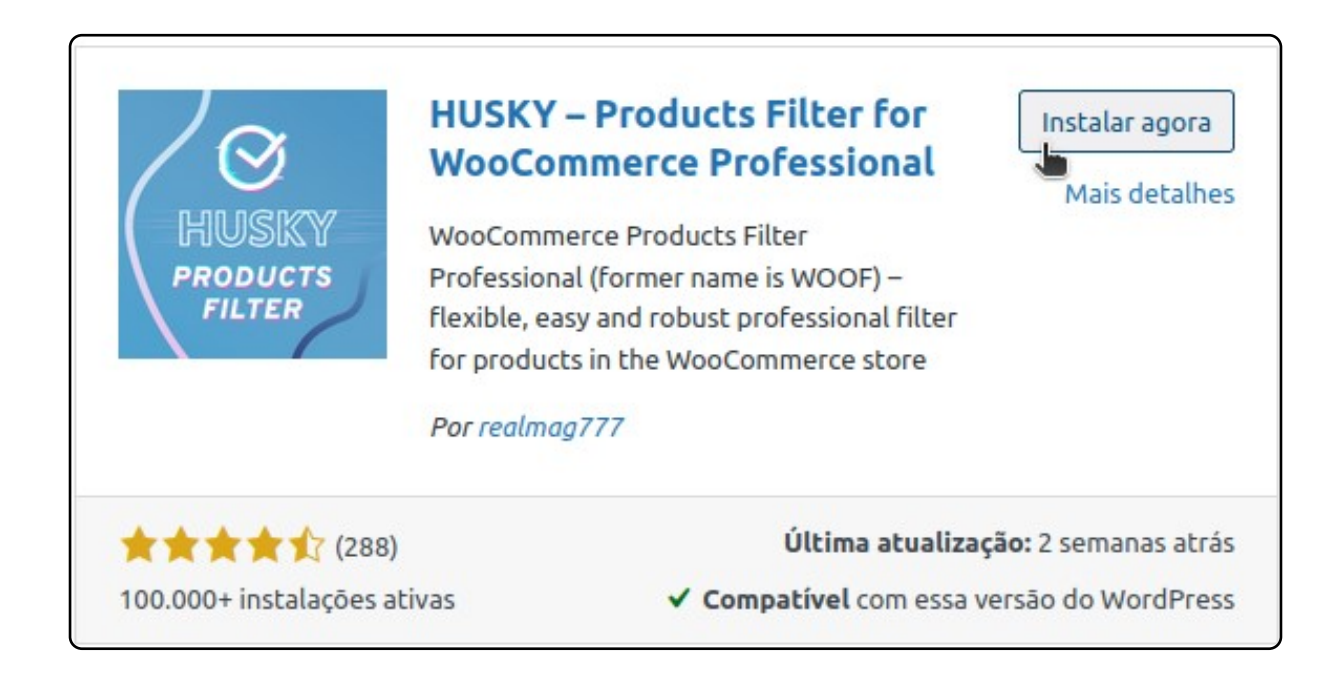

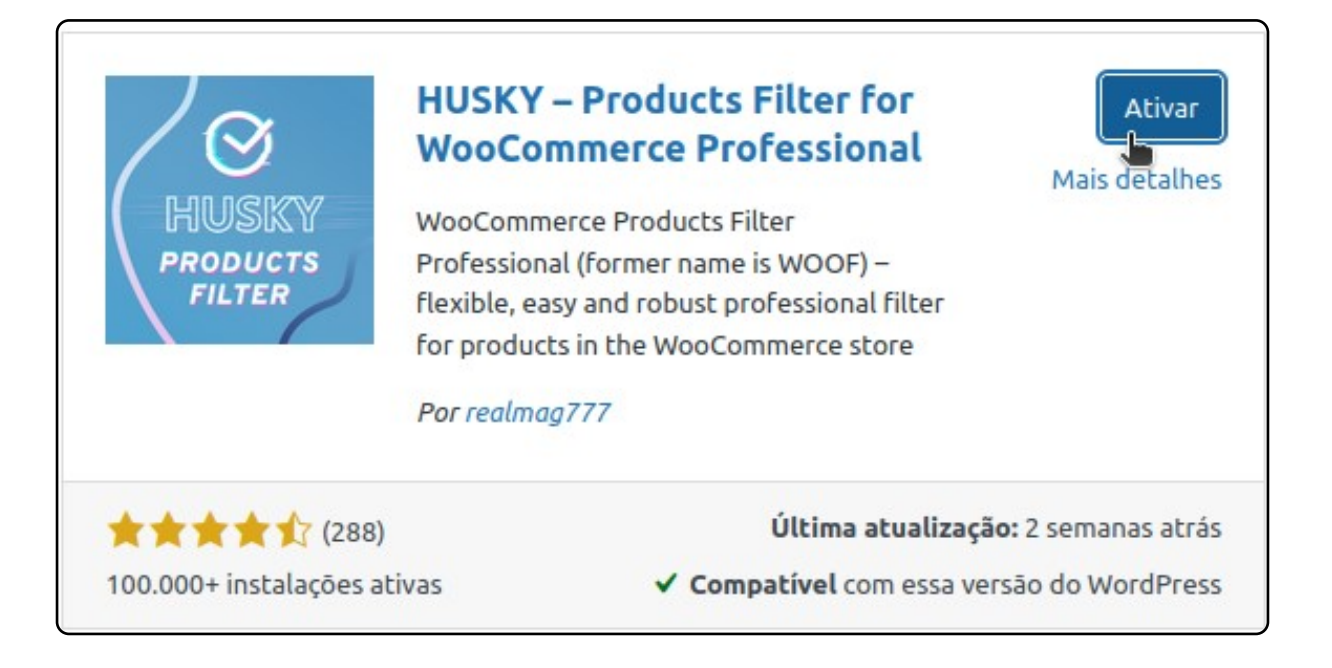

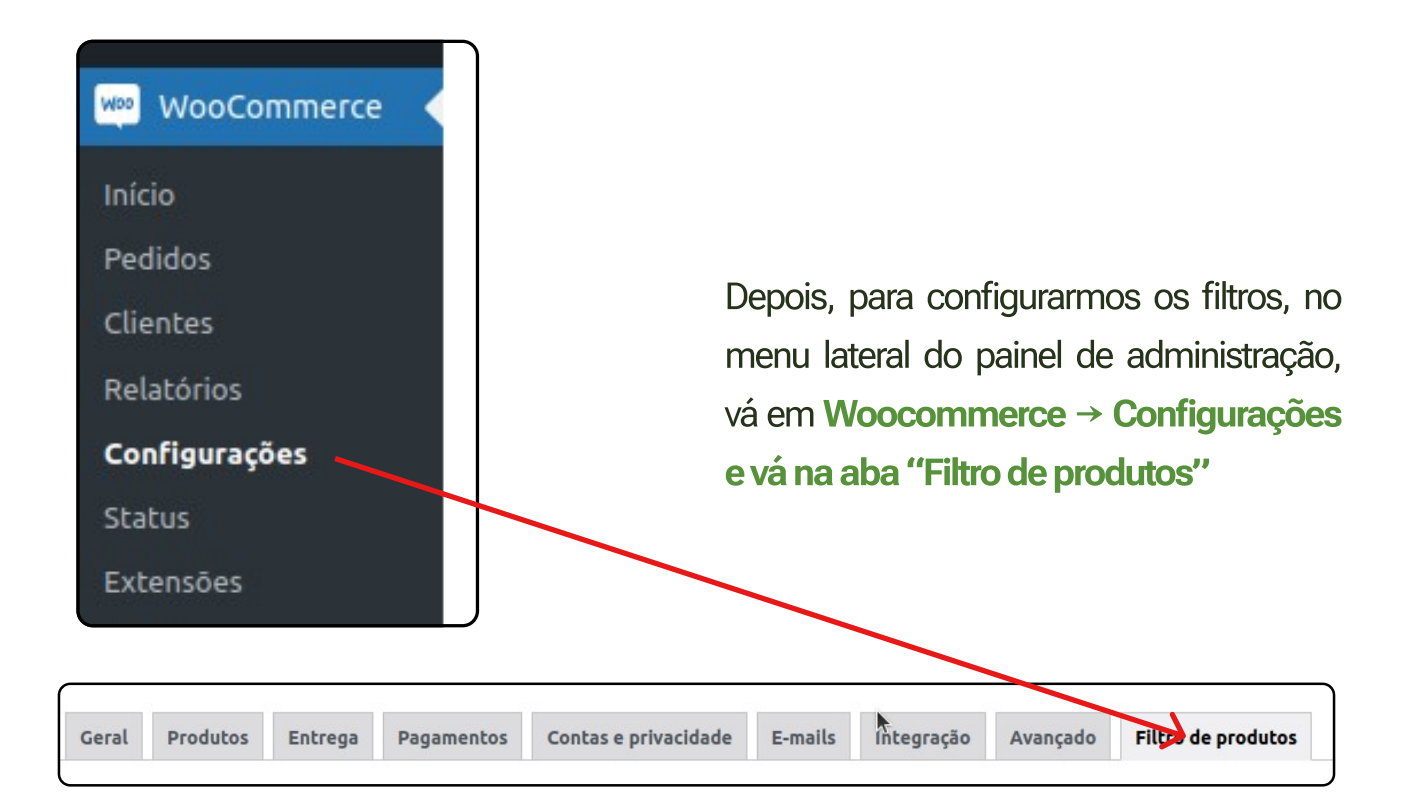

As configurações de filtragem que recomendamos são as seguintes:

- Desabilitar pesquisa por preço, selecionando "Não" na lista indicada.
- Desabilitar pesquisa por autor, selecionando "Não" na lista indicada.
- Desabilitar pesquisa por estoque, selecionando "Não" na lista indicada.
- Desabilitar pesquisa por Promoção, selecionando "Não" na lista indicada.
- Desabilitar pesquisa por menu suspenso.
- Habilitar pesquisa por texto.

| \$ | Pesquisar por preço:                | 0 | Não   | ~ |
|----|-------------------------------------|---|-------|---|
| \$ | Pesquisar por autor:                | 0 | Não 🗸 | ٢ |
| \$ | Em estoque:                         | 0 | Não 🗸 | 8 |
| ¢  | Promoção:                           | 0 | Não 🗸 | 8 |
| \$ | Por menu suspenso de classificação: | 0 | Não 🗸 | 8 |
| \$ | Pesquisar por texto:                | 0 | Sim 🗸 | 8 |

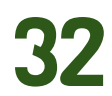

Mais abaixo **recomendamos habilitar a filtragem de Categorias de Produto e Tags de Produto, marcando a caixa selecionada à direita na imagem**. Selecione o modo de filtragem para "Checkbox", nas listas à esquerda.

| \$  | Radio                 | ~        | 0 | ids de termos excluídos | Inverter 😧 🚺 Visibilidade do produto | >            |
|-----|-----------------------|----------|---|-------------------------|--------------------------------------|--------------|
| \$  | Checkbox              | ~        | 0 | ids de termos excluídos | Inverter 😧 🔯 🗹 Categorias de produto |              |
| \$  | Checkbox              | <b>ب</b> | 0 | ids de termos excluídos | Inverter 😧 🔯 🔽 Tags de produto       |              |
|     | Standard filter types |          |   |                         |                                      |              |
| Use | Radio                 |          |   | generator               | Redefinir a ordem o                  | de itens     |
|     | Checkbox              |          |   |                         | 2                                    |              |
|     | Drop-down             |          |   |                         | Powered b                            | y PluginUs.N |
|     | Multi drop-down       |          |   |                         |                                      |              |

Não esqueça de clicar em "Salvar alterações", no fim da página!

Salvar alterações

Agora vamos adicionar o filtro ao menu lateral e habilitar o menu lateral na página de loja. No menu lateral, siga para **Aparência** → **Widgets**.

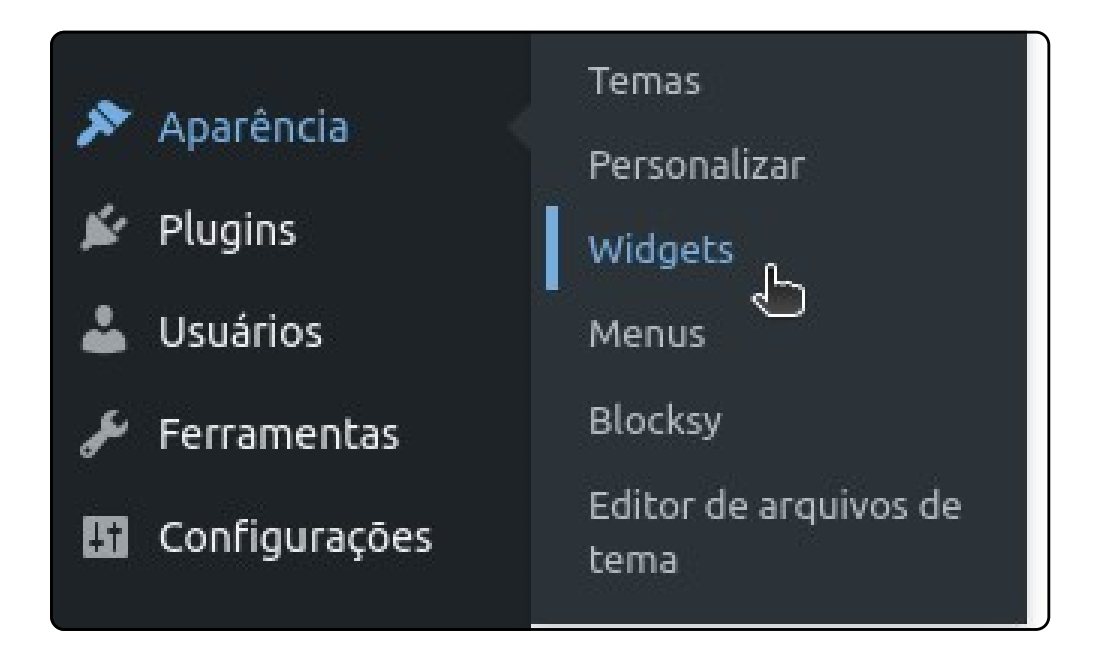

Aparecerão várias barras. Vá em Barra Lateral do WooCommerce, e clique no "+". Em seguida, pesquise por "husky" na janela que aparecerá, e selecione o "HUSKY - Products Filter". Altere o título para somente "Filtros", e não se esqueça de clicar em atualizar, no topo da página!

| Barra lateral do WooCommerce | ^ |
|------------------------------|---|
|                              |   |
| +                            |   |
| Adicionar bloco              |   |

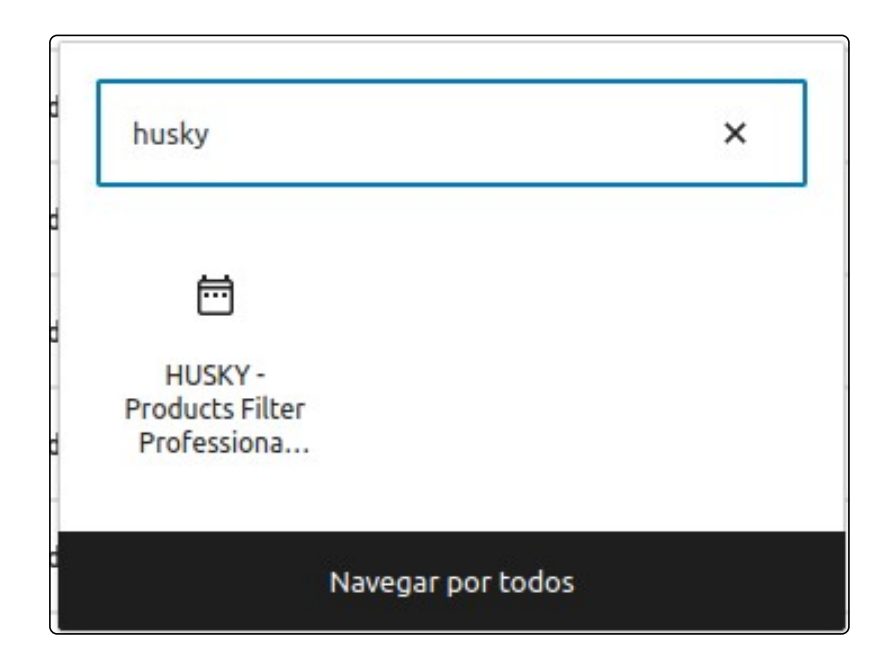

| в | arra lateral do WooCommerce                          |
|---|------------------------------------------------------|
|   | HUSKY - Products Filter Professional for WooCommerce |
|   | Filtros                                              |

34

Depois, no menu lateral do painel de administração, vá em "Aparências"→Personalizar. Na nova tela que aparecerá, no menu lateral, vá na seção WooCommerce e clique em Arquivo de Produtos.

| 🔊 Aparência 🔷                            | WooCommerce         |   |
|------------------------------------------|---------------------|---|
| Temas<br>Personalizar<br>Widgets         | Geral               | > |
| Menus                                    | Arquivo de produtos | > |
| Blocksy<br>Editor de arquivos de<br>tema | Produto único       | > |

Depois, na seção **"Elementos de página", ative a barra lateral clicando no interruptor.** A barra lateral na loja, por padrão, fica na direita. Caso queira alterar, clique na seta que aparecerá, e escolha a posição da barra lateral.

| Elementos de página            |     |
|--------------------------------|-----|
| Ordem da loja                  |     |
| Contagem de resultados da loja |     |
| Barra lateral                  | Ţ   |
| Paginação                      | ••• |

|   | Personalizando > Arquivo de produtos |
|---|--------------------------------------|
| < | Barra lateral                        |

Por fim, não esqueça de clicar em publicar, no topo do menu!

Pronto! Seu filtro de loja está ativado, e deve se parecer com este por exemplo, caso você já tenha cadastrado produtos, categorias e tags:

| Filtros               |  |
|-----------------------|--|
|                       |  |
| Categorias de produto |  |
| Sem categoria         |  |
| Coletivo 1            |  |
| Coletivo 2            |  |
| Laticinios            |  |
| Tags de produto       |  |
| Laticinios            |  |
| Legumes               |  |
|                       |  |

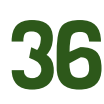

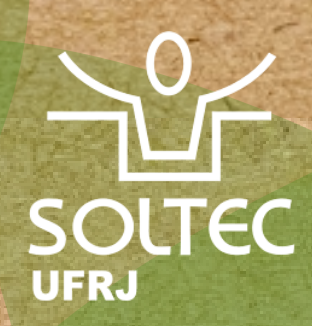

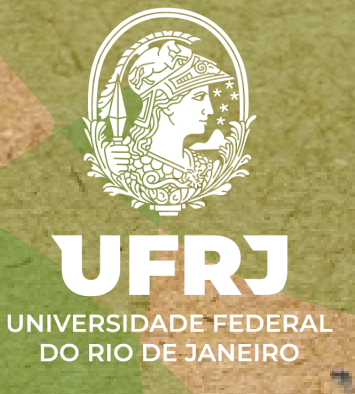